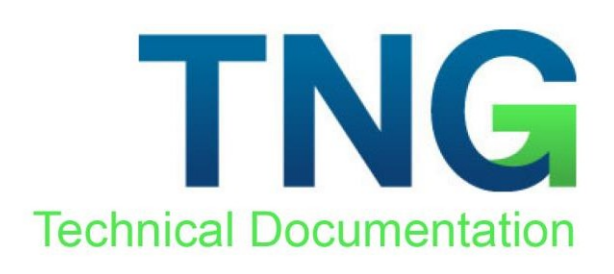

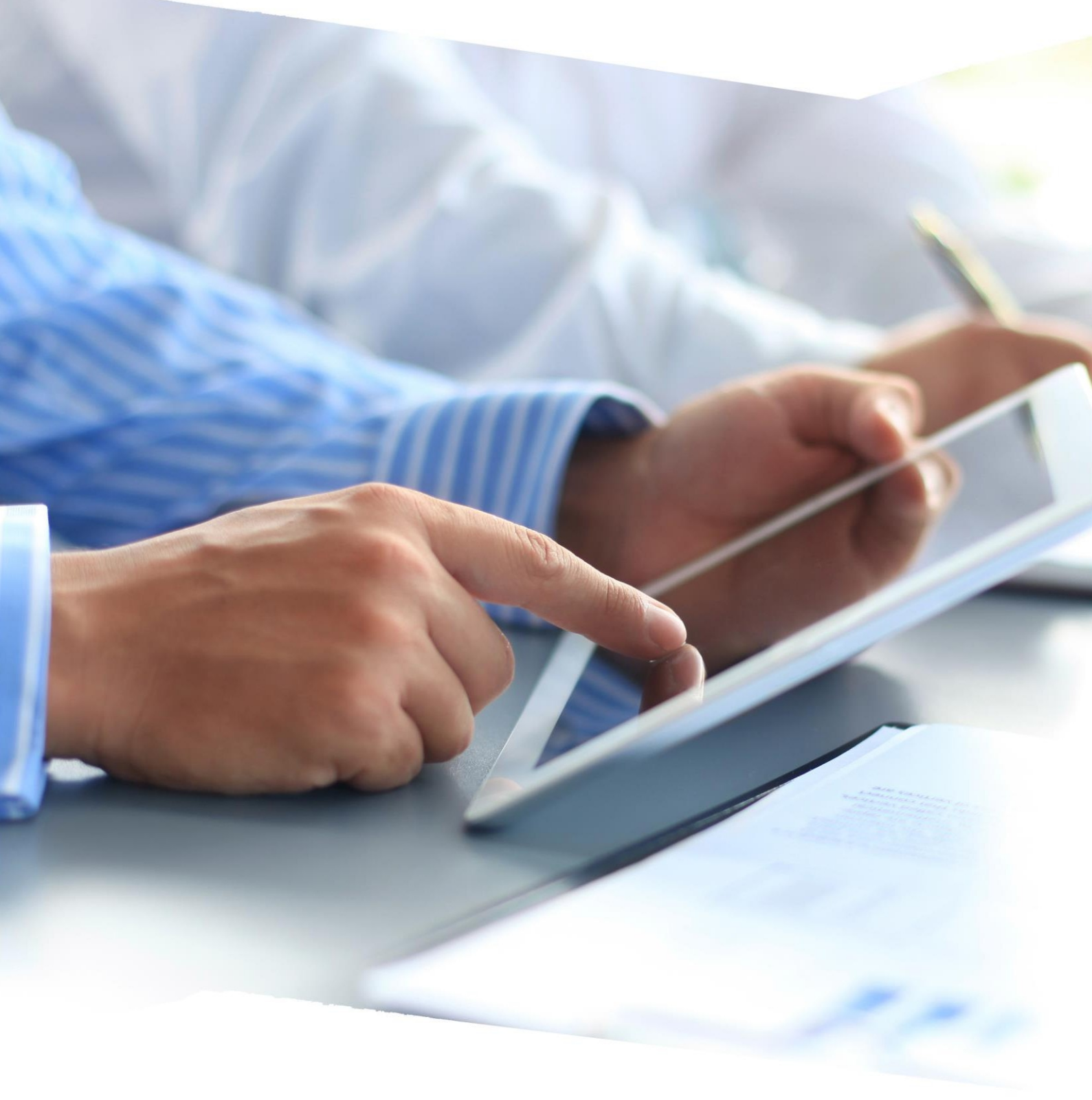

# VAT tax rate change to 20 percent

## Based on Federal Law of 03.08.2018 # 303-**Φ**3

# Guidelines

#### 1. Index

| 1. | Changing VAT tax rate in TNG                          |
|----|-------------------------------------------------------|
| 2. | Verifying VAT tax rate new value and its calculation5 |

## 1. Changing VAT tax rate in TNG

To change VAT tax rate in TNG, the following few steps should be taken:

- 1. Make sure you have the rights for accessing Configuration module in TNG. If you have limited rights and may not access Configuration module, contact your IT specialist or HRS Support Services.
- 2. In TNG main screen, select Configuration mode.

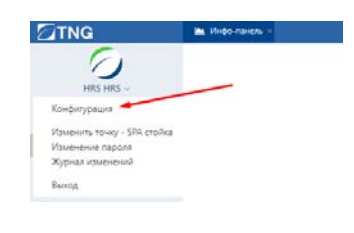

Go to Configuration mode

3. Select Taxes menu item in control panel, while in Configuration mode.

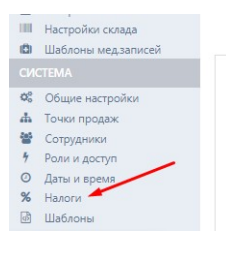

Taxes menu item

4. The system will open a Tab containing tax settings.

| 🛍 Инфо-панель <b>%</b> Налоги × |               |              |     |               |
|---------------------------------|---------------|--------------|-----|---------------|
| Налоги Классы налогов           |               |              |     |               |
| SITES                           | Идентификатор | Наименование | Тип | Ставка налога |
|                                 | 1             | VAT &        | ндс | 18.0          |
|                                 | 2             |              | -   | 0.0           |
|                                 | 3             |              | -   | 0.0           |
|                                 | 4             |              |     | 0.0           |
|                                 |               |              |     |               |

Tax settings Tab

To change VAT tax rate, in tax table double click on the VAT line to make it available for editing.

| Идентификатор | Наименование | Тип |        | Ставка налога    |
|---------------|--------------|-----|--------|------------------|
| 1             | VAT          | ндс | $\sim$ | 18               |
|               |              |     |        | Сохранить Отмена |

Editing VAT tax rate

Without changing the tax name, in Tax rate column change VAT tax rate from 18 to 20, and press Save button.

| Идентификатор | Наименование | Тип |        | Ставка налога  |    |
|---------------|--------------|-----|--------|----------------|----|
| 1             | VAT          | ндс | $\sim$ | 20             |    |
|               |              |     |        | Сохранить Отме | на |
|               |              |     |        |                |    |

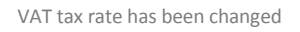

If, for example, the system VAT name is VAT 18%, i.e. the tax name includes 18% value, then, this name should be changed. To do this, go to Tax Classes Tab.

Going to Tax Classes Tab

Change tax class as it is shown in the picture below.

| лассы налогов |                            |
|---------------|----------------------------|
| без налога    | Наименование * НДС 20% 🥍   |
|               | Фискальный префикс (маска) |
|               |                            |
|               |                            |
|               | 🗸 [1] НДС 20%              |
|               | [2] HДC                    |
|               | [3] HДC                    |
|               | [4] НДС                    |
|               | [5] HДC                    |
| НДС 20%       | [6] H/JC                   |

Changing tax class

Finally, press Save button.

VAT tax rate has been changed in TNG.

#### 2. Verifying VAT tax rate new value and its calculation

We recommend that you verify that VAT tax rate has been changed accurately. For this, the least you should do is to make sure VAT is displayed accurately on check, in TNG. Go to Operations mode and open Cash operations.

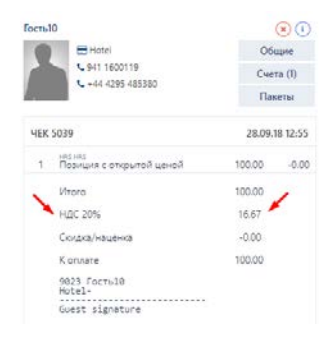

Check including VAT 20%

Add any menu item to your check, press Subtotal button and make sure that VAT is displayed accurately on check, and that its name is VAT 20%.

This check can be cancelled in TNG. Cancel this menu item in check, and then close this check to any payment method.

We also recommend that you check VAT tax rate entered in fiscal register. To do this, do not cancel right away your check including the menu item used for verifying VAT calculation. Instead, just close it to Cash payment method.

Verify that VAT tax rate and the amount are correctly displayed on fiscal check.

In the event that VAT details are not correct on fiscal check, contact the Fiscal Register Technical Support Centre (μTO) your fiscal register relates to.